### <u>Rehasport – mit ESV verwalten</u>

- Einrichtung der Reha-Angebote
- Erfassung der Reha-Teilnehmer
- Erfassung der Krankenkassen
- Erstellung der Listen für Reha-Angebote
- Erfassung der Reha-Teilnahmen
- Abrechnung der Reha-Teilnahmen
- Zusätzliche Funktionalitäten

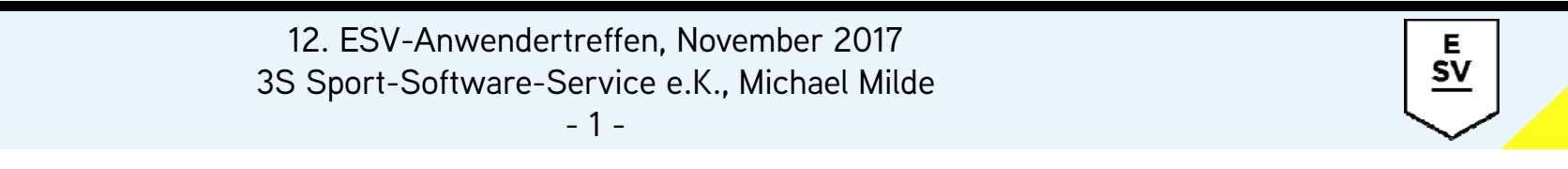

| Stammdaten Alternativkurs             | e   Termine   Teilnehmer   Zusä | itze                 |                        |
|---------------------------------------|---------------------------------|----------------------|------------------------|
| Kursnr./-name: 07 Reha                | Orthopädie Mittwoch 08:         | 00 Uhr               | Kürzel:  4/11-65432    |
| Übungsleiter: Betting                 | - E                             | rsatz-Übungsleiter:  | •                      |
| -Veranstaltungsinfos                  |                                 |                      |                        |
| Kurshaning 02.11.0010                 | Kursondo                        | Anmoldohoginn: 01.11 | 2016 Anmoldoondo:      |
| I I I I I I I I I I I I I I I I I I I | Kulsende.                       |                      |                        |
| veranstaltende Abteilun               | g: Reha-Sport                   | min. Teilnehmerzahl: | max. Teilnehmerzahl: 1 |
|                                       |                                 |                      |                        |

- Reha-Kurse sind in der Regel Dauerangebote ohne Kursende
- nur aus Dauerangeboten entfernt ESV Teilnehmer automatisch

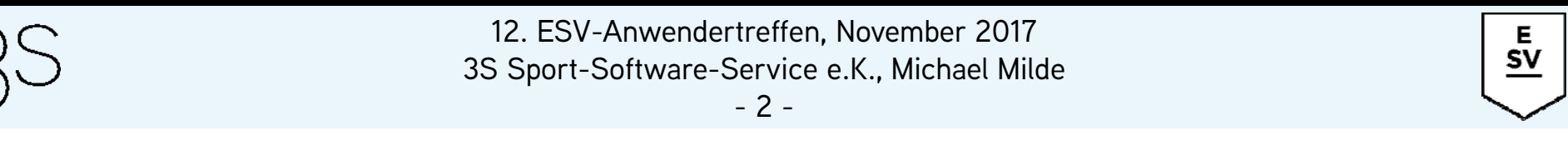

| Alternativku            | Orthopädia Mittwo |                         | Kürzel: 4711 65422      |
|-------------------------|-------------------|-------------------------|-------------------------|
| ursh./-name. jor Rena   |                   |                         | Ruizei.  4711-05432     |
| bungsleiter: Betting    | •                 | Ersatz-Übungsleiter:    |                         |
| Veranstaltungsinfos –   |                   |                         | 1                       |
| Kursbeginn: 23.11.201   | 6 Kursende:       | Anmeldebeginn: 01.11.20 | 016 Anmeldeende:        |
| veranstaltende Abteilur | g: Reha-Sport     | min. Teilnehmerzahl:    | max. Teilnehmerzahl: 19 |

- Reha-Kurse haben immer eine maximale Teilnehmerzahl
- Überbelegung in ESV  $\rightarrow$  optimale Auslastung in der Halle

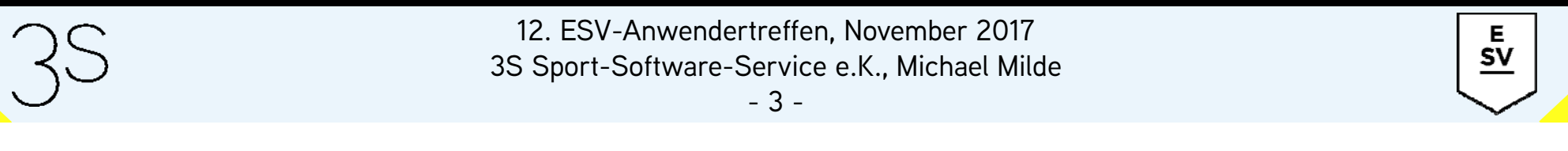

| urent / namo: 07 Poh | Orthonödio Mittw            | och 08:00 Libr       | Kürzel: 4711 65432                        |
|----------------------|-----------------------------|----------------------|-------------------------------------------|
| bungsleiter: Betting |                             | Ersatz-Übungsleiter: |                                           |
| Kursbeginn: 23.11.20 | 16 Kursende: ng: Reha-Sport | Anmeldebeginn: 01.11 | 2016 Anmeldeende: max. Teilnehmerzahl: 19 |

- Kurskürzel ↔ Angebotsnummer aus Zertifizierung \_\_\_\_\_
- Automatischer Druck auf Unterschriftenliste

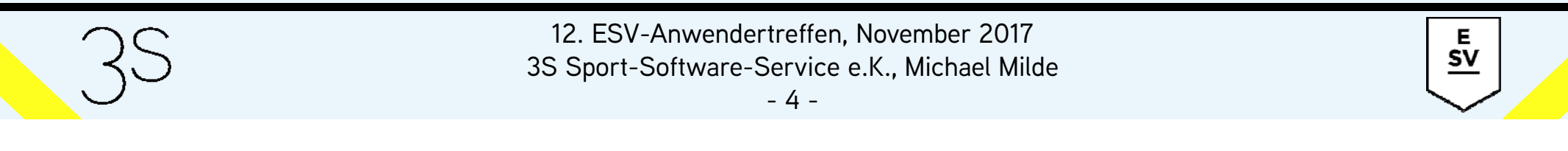

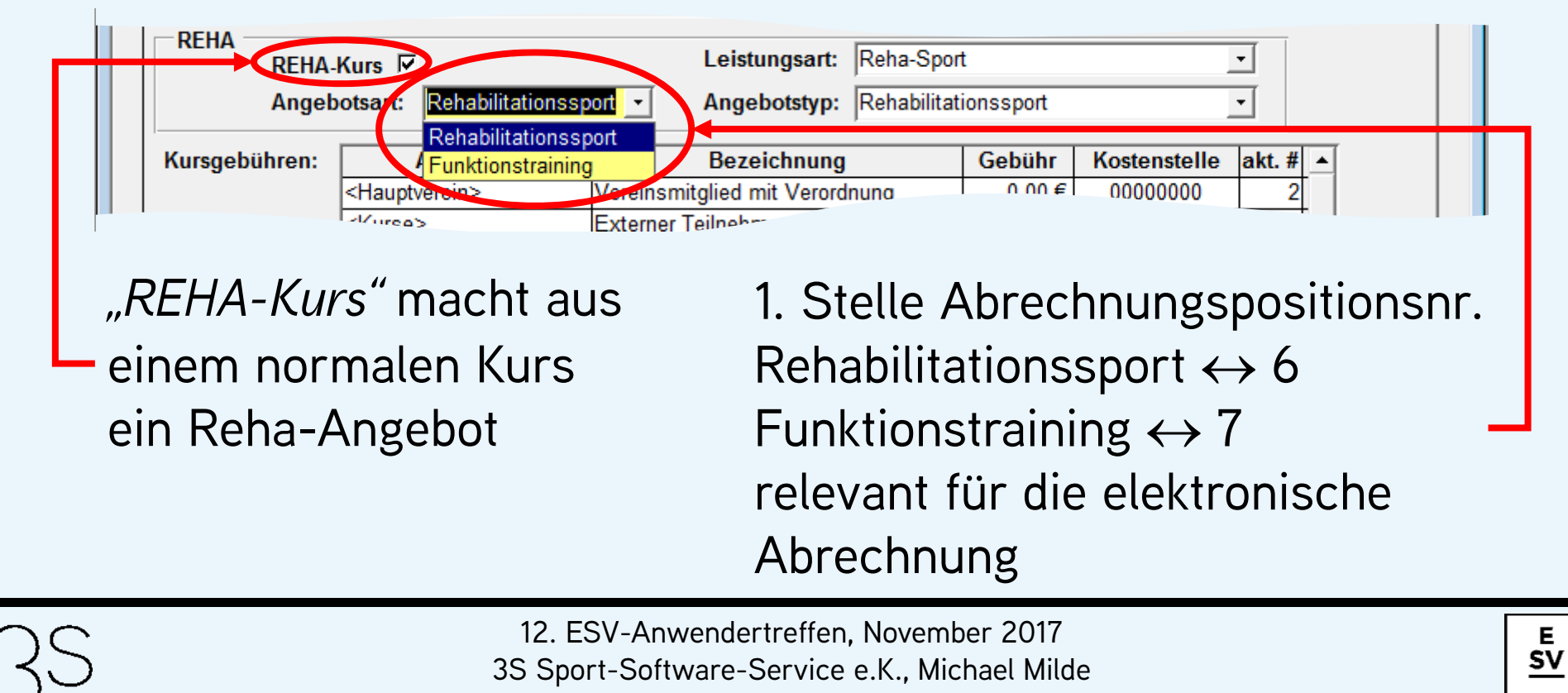

### Reha-Angebote werden in ESV als Kurse geführt

| REHA<br>REHA<br>Angel | -Kurs I⊄<br>botsart: Rehabilitation                                         | Leistungsart:<br>Angebotstyp:                                                                  | Reha-Sport                                                                                                    |
|-----------------------|-----------------------------------------------------------------------------|------------------------------------------------------------------------------------------------|----------------------------------------------------------------------------------------------------|
| Kursgebühren:         | Abteilung<br><hauptverein><br/><kurse><br/>Reha-Sport</kurse></hauptverein> | Bezeichnung<br>Vereinsmitglied mit Verorde<br>Externet Teilnehmer mit Ve<br>Abteilungsmitglied | Reha-Sport       Reha-Sport bei Schwerstbehinderten       Reha-Sport für Kinder       Reha-Sport für Kinder im Wasser       Reha-Sport im Wasser |
| Leist                 | ungsart de<br>Abrech                                                        | es Reha-Angel<br>nungssätzen                                                                   | bots korrespondiert zu den<br>der Krankenkassen                                                                                                  |

Leistungsart bestimmt den Erstattungsbetrag pro Teilnahme

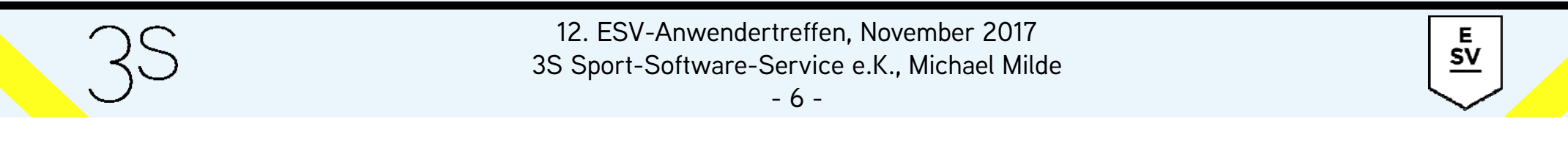

#### Reha-Angebote werden in ESV als Kurse geführt

| REHA          |                             |      |                           |                                                      |                    |   |
|---------------|-----------------------------|------|---------------------------|------------------------------------------------------|--------------------|---|
| REHA          | Kurs 🗵                      |      | Leistungsart:             | Reha-Sport _                                         |                    |   |
| Anget         | ootsart: Rehabilitationss   | port | Angebotstyp:              | Rehabilitationssport -                               |                    |   |
|               | -                           |      |                           | Bezeichnung                                          | Leistungsschlüssel |   |
| Kursgebühren: | Abteilung                   |      | Bezeichnung               | Rehabilitationssport                                 | 503                |   |
|               | <hauptverein></hauptverein> | V    | reinsmitglied mit Verordr | Rehabilitationssport für Kinder                      | 511                | • |
|               | <kurse></kurse>             | Ex   | terner Teilnehmer mit Ve  | Rehabilitationssport für Kinder im Wasser            | 512                |   |
|               | Reha-Sport                  | Ab   | oteilungsmitglied         | Rehabilitationssport für Kinder in Schwerbehinderter | 513                |   |
|               |                             | _    |                           | Rehabilitationssport im Wasser                       | 509                |   |
|               |                             |      |                           | Rehabilitationssport in Herzgruppen                  | 504                |   |
| Bemerkungen:  |                             |      |                           | Rehabilitationssport in Kinderherzgruppen            | 508                | - |
| Demerkungen:  |                             |      |                           |                                                      |                    |   |

# 3.-5. Stelle Abrechnungspositionsnr. relevant für die elektronische Abrechnung

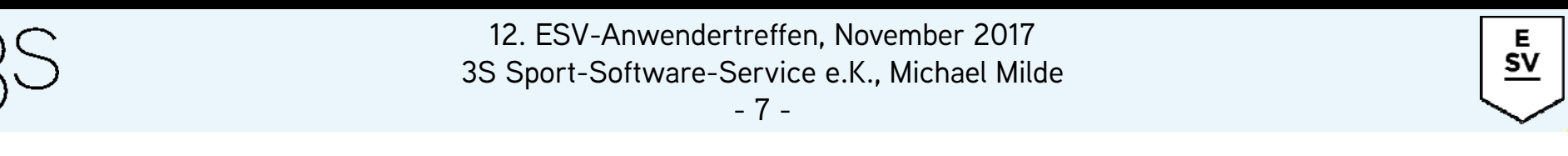

| Kursgebühren: | Abteilung                   | Bezeichnung                        | Gebühr | Kostenstelle | akt. # 🔺 | [ |  |
|---------------|-----------------------------|------------------------------------|--------|--------------|----------|---|--|
|               | <hauptverein></hauptverein> | Vereinsmitglied mit Verordnung     | 0,00€  | 00000000     | 2        |   |  |
|               | <kurse></kurse>             | Externer Teilnehmer mit Verordnung | 0,00€  | 00000000     | 11       |   |  |
|               | Reha-Sport                  | Teilnehmer ohne Verordnung         | 0,00€  | 00000000     | 0        |   |  |
|               |                             | Tomorine to the Verbranding        | C      | linehmericit | 12       |   |  |

- Kursgebühren für Vereinsmitglieder und externe Teilnehmer mit Verordnung zwingend erforderlich
- Gebühr für Teilnehmer mit Verordnung unzulässig → 0,00 € –
- Zwingende Abteilungsmitgliedschaft für Teilnehmer ohne Verordnung realisierbar

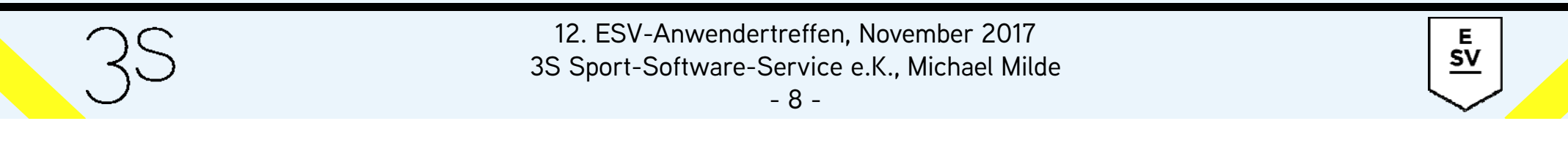

- Erfassung der Reha-Teilnehmer erfolgt analog zur Anmeldung von Kursteilnehmern für beliebige andere Kurse
- wenn nur Kursgebühren der Höhe 0,00 € zur Verfügung stehen, dann erfolgt die Wahl der Kursgebühr automatisch
- zum Abschluss der Anmeldung erscheint ein Dialog zur Eingabe der Verordnungsdaten

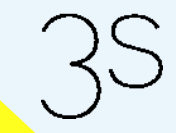

- 9 -

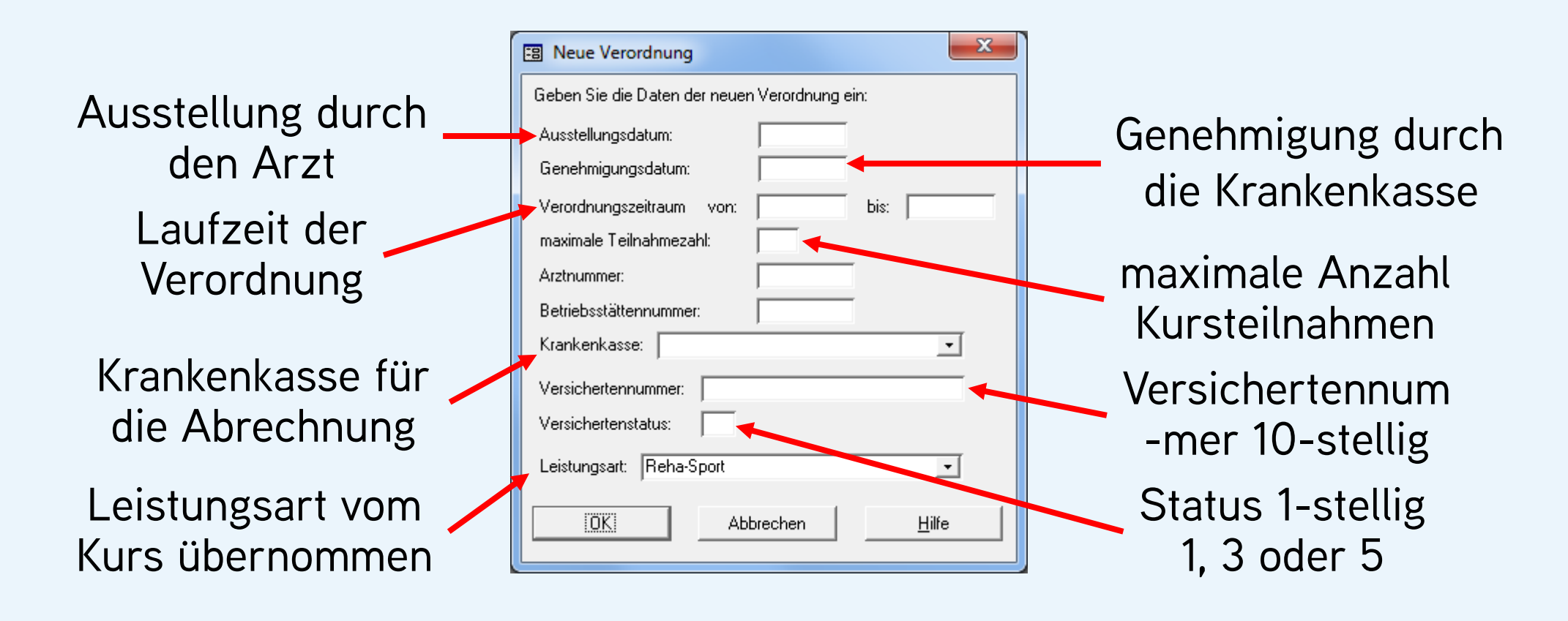

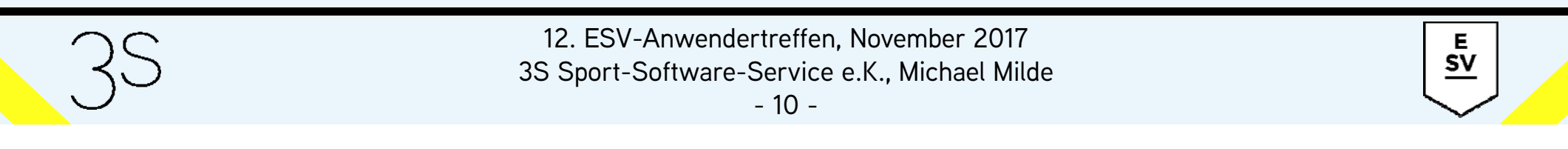

### Erfassung der Krankenkassen

- Erfassung neuer Krankenkassen bei Verordnungseingabe
- Unbekannte Krankenkasse → Dialog "Neue Krankenkasse"

|                   | Image: Sevent Answer Answer | IK zwingend für    |
|-------------------|----------------------------------------------------------------------------------------------------|--------------------|
| Abrechnungsstelle | Telefon: Telefax: E-Mail: Abrechnungsstelle:                                                                                                    | elektr. Abrechnung |
| Schriftverkehr    | Name:                                                                                                    |                    |
|                   | Abrechnungssätze:                                                                                                    | Abrechnungssätze   |
|                   | Datensatz:                                                                                                    | Erstattungsbeträge |
|                   | OK Abbrechen <u>H</u> ilfe                                                                                                    |                    |

12. ESV-Anwendertreffen, November 2017

3S Sport-Software-Service e.K., Michael Milde

E SV

- 11 -

### • spezielle Form der Teilnehmerliste für Reha-Angebote

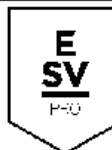

Teilnehmerliste 07 Reha Orthopädie Mittwoch 08:00 Uhr

Mi. 08:00-09:00, SGZ Halle II (ganzjährig), ab 23.11.2016

Übungsleiter: Ulrike Betting

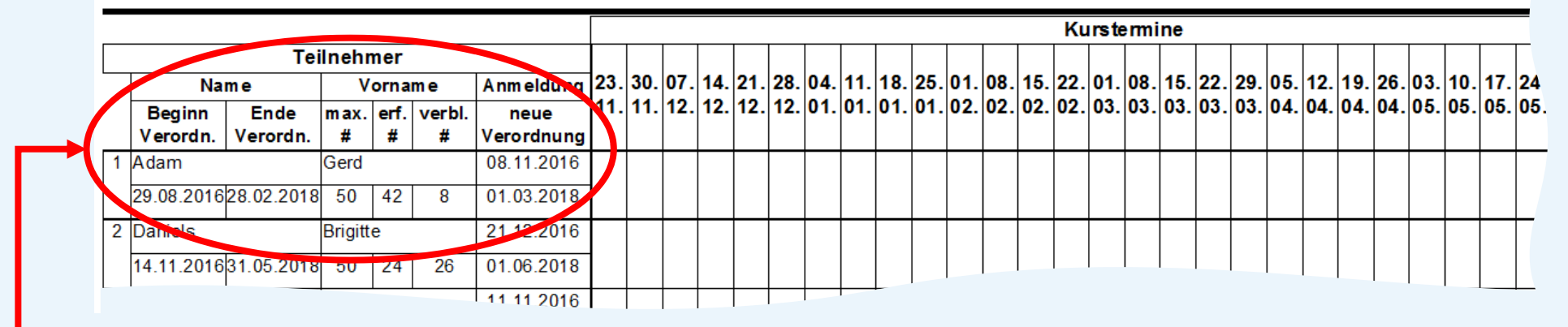

Laufzeit der Verordnungen und Teilnahmezahlen (maximale, erfasste und verbleibende Anzahl)

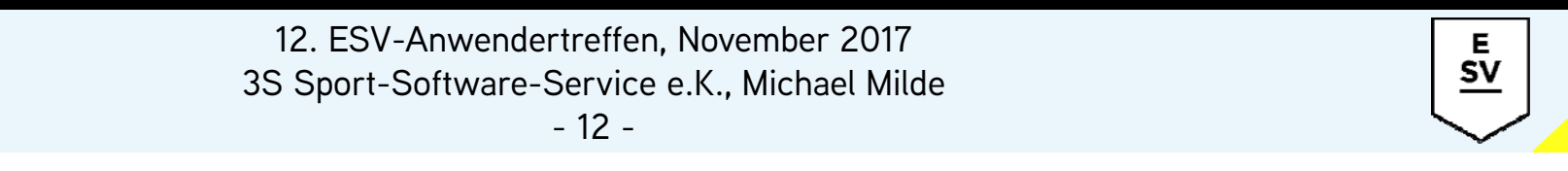

• Unterschriftenliste kann über die Funktion "Teilnahmebestätigung" erstellt werden

| Optionen Teilnahmebestätigung                                                                                                    |                                                                            |
|----------------------------------------------------------------------------------------------------|----------------------------------------------------------------------------|
| Kursumfang                                                                                                    | Bei Aufruf über<br>"Kurse".                                                |
| Druckumfang         Image: Aktueller Kursteilnehmer         Image: Aktueller Kursteilnehmer         Image: Kursteilnehmer mit Anmeldung         Vorlage: X:\ESV\Vorlagen\Reha-Teilnehmerbestätigu         Image: X:\ESV\Vorlagen\Reha-Teilnehmerbestätigu         Image: Mathematical Abbrechen         Image: Hilfe | <i>"Teilnehmer"</i><br>kann die Vorlage<br>individuell ge-<br>wählt werden |

Е <u>SV</u>

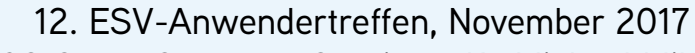

3S Sport-Software-Service e.K., Michael Milde

- 13 -

• Word-Vorlage mit der offiziellen Teilnahmebestätigung Rehabilitationssport

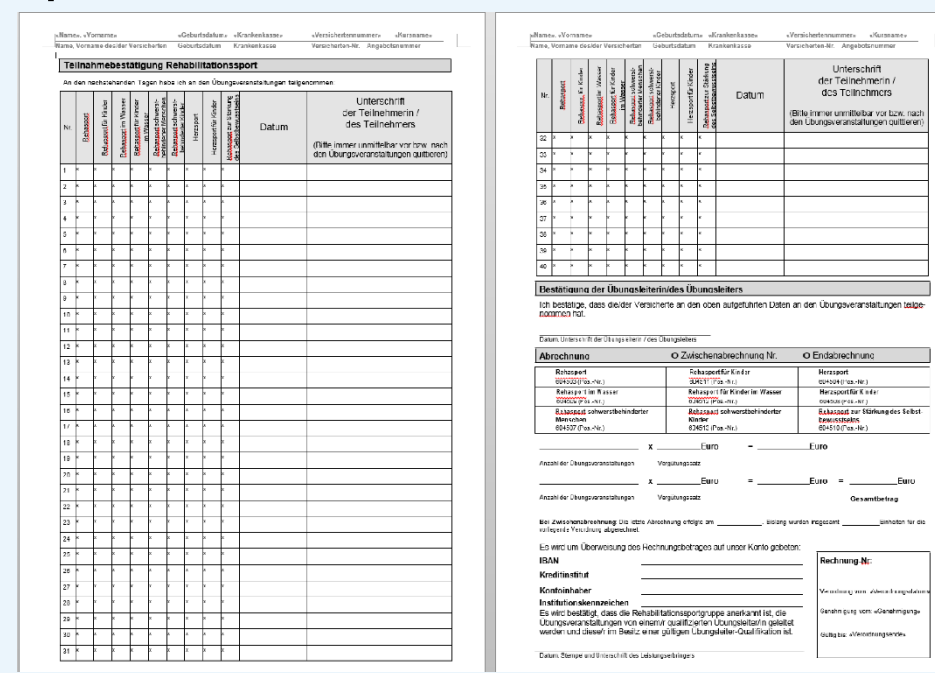

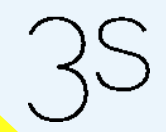

12. ESV-Anwendertreffen, November 2017 3S Sport-Software-Service e.K., Michael Milde

- 14 -

<u>Е</u> <u>SV</u>

#### Word-Vorlage mit der offiziellen Teilnahmebestätigung Rehabilitationssport

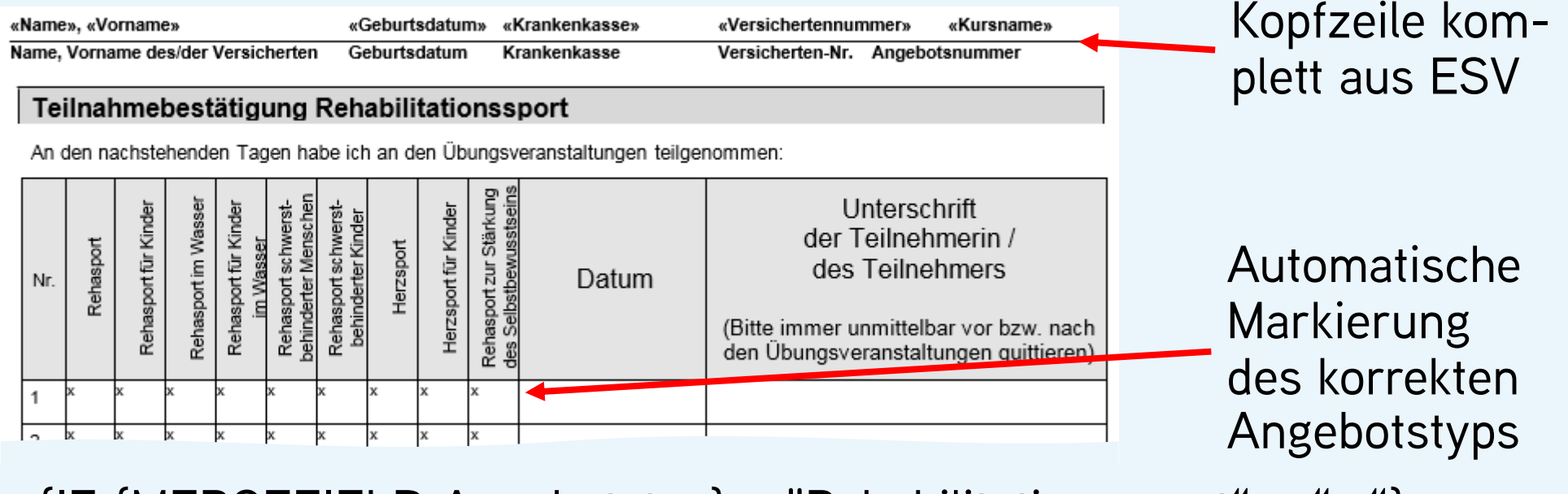

{IF {MERGEFIELD Angebotstyp} = "Rehabilitationssport" "x" ""}

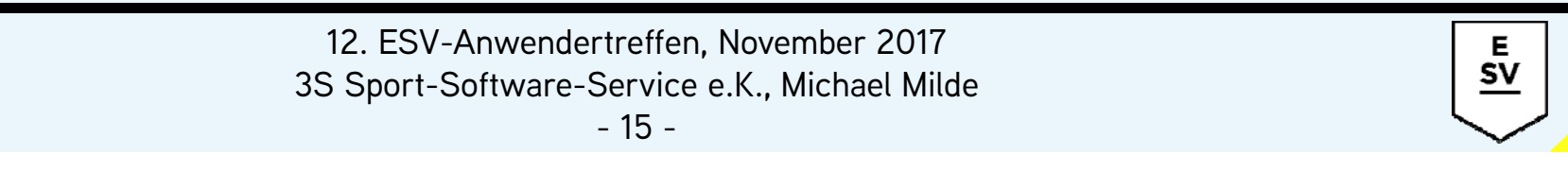

 Word-Vorlage mit der offiziellen Teilnahmebestätigung Rehabilitationssport

#### Bestätigung der Übungsleiterin/des Übungsleiters

Ich bestätige, dass die/der Versicherte an den oben aufgeführten Daten an den Übungsveranstaltungen teilgenommen hat.

Datum, Unterschrift der Übungsleiterin / des Übungsleiters

| A | brechnung                                                    | o Zwischenabrechnung Nr                                    | o Endabrechnung                                                       |
|---|--------------------------------------------------------------|------------------------------------------------------------|-----------------------------------------------------------------------|
|   | Rehasport                                                    | Rehasport für Kinder                                       | Herzsport                                                             |
| 4 | 604503 (PosNr.)                                              | 604511 (PosNr.)                                            | 604504 (PosNr.)                                                       |
|   | Rehasport im Wasser                                          | Rehasport für Kinder im Wasser                             | Herzsport für Kinder                                                  |
|   | 604509 (PosNr.)                                              | 604512 (PosNr.)                                            | 604508 (PosNr.)                                                       |
|   | Rehasport schwerstbehinderter<br>Menschen<br>604507 (PosNr.) | Rehasport schwerstbehinderter<br>Kinder<br>604513 (PosNr.) | Rehasport zur Stärkung des Selbst-<br>bewusstseins<br>604510 (PosNr.) |

#### {IF {MERGEFIELD Angebotstyp} = "Rehabilitationssport" "⊠" "□"}

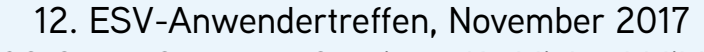

E SV

3S Sport-Software-Service e.K., Michael Milde

#### • Word-Vorlage mit der offiziellen Teilnahmebestätigung Rehabilitationssport

| vorliegende Verordnung abgerechnet.                                                                                                    |                                                                 |
|----------------------------------------------------------------------------------------------------|-----------------------------------------------------------------|
| Es wird um Überweisung des Rechnungsbetrages auf unser Konto gebeten:                                                                                                    |                                                                 |
| IBAN                                                                                                    | Rechnung-Nr:                                                    |
| Kreditinstitut                                                                                                    |                                                                 |
| Kontoinhaber                                                                                                    | Verordnung vom: «Verordnungsdatum»                              |
| Institutionskennzeichen<br>Es wird bestätigt, dass die Rehabilitationssportgruppe anerkannt ist, die<br>Übungsveranstaltungen von einem/r qualifizierten Übungsleiter/in geleitet<br>werden und diese/r im Besitz einer gültigen Übungsleiter-Qualifikation ist. | Genehmigung vom: «Genehmigung»<br>Gültiq bis: «Verordnungsende» |
| Datum, Stempel und Unterschrift des Leistungserbringers                                                                                                    |                                                                 |

#### Verordnungsdaten aus ESV

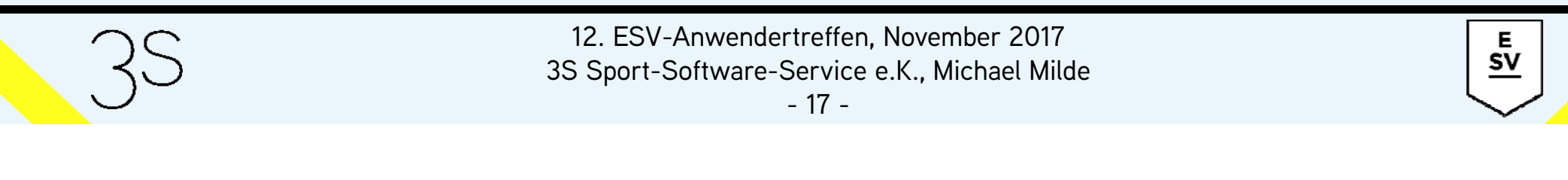

- Besuchsnachweis für den Teilnehmer
- Formular "Mitglieder", Register "Kurse", die gewünschte Verordnung aktivieren, dann "Datei→Drucken→Besuchsnachweis"

#### Besuchsnachweis

Hiermit bescheinigen wir Stefanie Graff, zwischen dem 16.06.2017 und dem 31.12.2018 an folgenden Terminen unseres Funktionstrainings/Rehabilitationssports "Orthopädie Mittwoch 08:00 Uhr" teilgenommen zu haben:

| lfd. Nr. | Datum      |
|----------|------------|
| 1        | 05.07.2017 |
| 2        | 12.07.2017 |
| 3        | 09.08.2017 |
| 4        | 16.08.2017 |
| 5        | 23.08.2017 |
| 6        | 13.09.2017 |
| 7        | 20.09.2017 |
| 8        | 27.09.2017 |

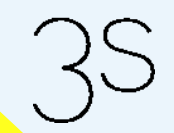

12. ESV-Anwendertreffen, November 2017

3S Sport-Software-Service e.K., Michael Milde

<u>sv</u>

• Verordnungen werden bei dem einzelnen Teilnehmer auf dem Register *"Kurse"*, Formular *"Mitglieder"*, verwaltet

| otan |     | ruate           | an                | ADIE   | mur  | igen | F    | itne                                   | ss-S | Studi     | 0                 | Kur                       | se           | Ehr  | rung | gen      | -         |            |                    |      |       |      |     |     |     |    |     | ang       | leii         | zus  | аце       |          |
|------|-----|-----------------|-------------------|--------|------|------|------|----------------------------------------|------|-----------|-------------------|---------------------------|--------------|------|------|----------|-----------|------------|--------------------|------|-------|------|-----|-----|-----|----|-----|-----------|--------------|------|-----------|----------|
|      |     |                 | Kı                | ırsb   | eze  | eich | nur  | ng                                     |      |           |                   | Kı<br>beg                 | urs-<br>ginn |      |      | Ku<br>en | rs-<br>de |            |                    |      | Ku    | rsg  | ebi | ihr |     |    |     | Anr<br>da | neld<br>atum | e-   | max.<br># | akt<br># |
| 207  | 7 F | leha            | Ort               | hop    | ädie | e Mi | ttwo | och                                    | 08:0 | )0 UI     | 2                 | 3.1                       | 1.20         | 16   |      |          |           |            | Ext                | erne | er Te | eiln | ehn | ner | mit | Ve | rc  | 22.       | 06.20        | 017  |           |          |
|      |     |                 |                   |        |      |      |      |                                        |      |           |                   |                           |              |      |      |          |           |            |                    |      |       |      |     |     |     |    |     |           |              |      |           |          |
|      | 1   | auso            | jest              | ellt ( | am   | ge   | neh  | mig                                    | t am | 1         | В                 | egi                       | nn           |      |      | E        | inde      | e          |                    |      | Arz   | ztnu | mn  | ner |     | Τ  | Bet | rieb      | sstä         | tten | nr.       |          |
|      |     | Krankenkasse Ve |                   |        |      |      | ersi | sichertennr VersichStatus Leistungsart |      |           |                   |                           |              |      |      |          |           |            |                    |      |       |      |     |     |     |    |     |           |              |      |           |          |
|      |     | - 1             | max               | .#     |      |      | e    | rf. #                                  |      | Ve        | erbl              | rbleibende # abgerechnete |              |      |      |          |           | e#         | erstatteter Betrag |      |       |      |     |     |     |    |     |           |              |      |           |          |
|      | ۱L  | 15              | .05.              | 201    | 7    | 1    | 6.0  | 6.20                                   | 17   |           | 16.06.2017 31.12. |                           |              |      |      | 2.2      | 018       |            |                    |      |       |      |     |     |     |    |     |           |              |      |           |          |
|      | Α   | OKI             | Rheinland/Hamburg |        |      |      |      |                                        | 1    | 123452011 |                   |                           |              | 11 1 |      |          |           | Reha-Sport |                    |      |       |      |     |     |     |    |     |           |              |      |           |          |
| _    |     |                 | - 50              | )      |      |      |      | 8                                      |      |           |                   | 42                        | 2            |      |      |          | 0         |            |                    |      |       |      |     |     |     |    |     |           |              |      |           |          |
| -    |     | 4 0             |                   |        | -    | ~    | 7    | •                                      | ~    | 404       |                   | 10                        | 4.2.4        |      |      | 4.0      | 47        | 40         | 40                 | 20   | 044   | 200  | 22  | 2.4 | 05  | 20 | 07  | 00        | 000          | 202  | 4         |          |
|      |     | 1 2             | : 3               | 4      | ວ    | ь    | 1    | 8                                      | a    | 101       | L.L.              | 12                        | 131          | 4    | 15   | 16       | 17        | 18         | 19                 | 20.  | 21.   | 22,  | 23, | 24  | 20  | 26 | 21  | 28        | 293          | 303  | 1         |          |
|      | j,  |                 |                   |        | 1    |      |      |                                        |      |           |                   | 2                         |              |      |      |          |           |            |                    |      |       |      |     |     |     |    |     |           |              |      | Jun       | 2        |
|      | E   | ÷               |                   |        |      |      |      |                                        | 3    |           | -                 |                           | 6            |      | ⊒    | 4        |           |            |                    | 7    |       |      | 5   |     | _   |    | 8   |           | ╞            |      | Sep       | 5        |
|      | F   |                 |                   | ÷      |      |      |      | -                                      |      |           | +                 |                           | -1           | -    |      |          |           |            |                    | 1    |       |      |     |     |     |    |     |           |              | -    | Nev       | ы        |
|      |     |                 | -                 |        |      |      |      |                                        |      |           |                   | 1                         |              |      |      |          |           |            | _                  |      |       |      |     | _   |     |    |     |           |              |      | Jan       | 8        |

12. ESV-Anwendertreffen, November 2017 3S Sport-Software-Service e.K., Michael Milde

Е SV

• Erfassung der Teilnahmen mit der Funktion "Kursteilnahmen", Menü "Mitglieder"

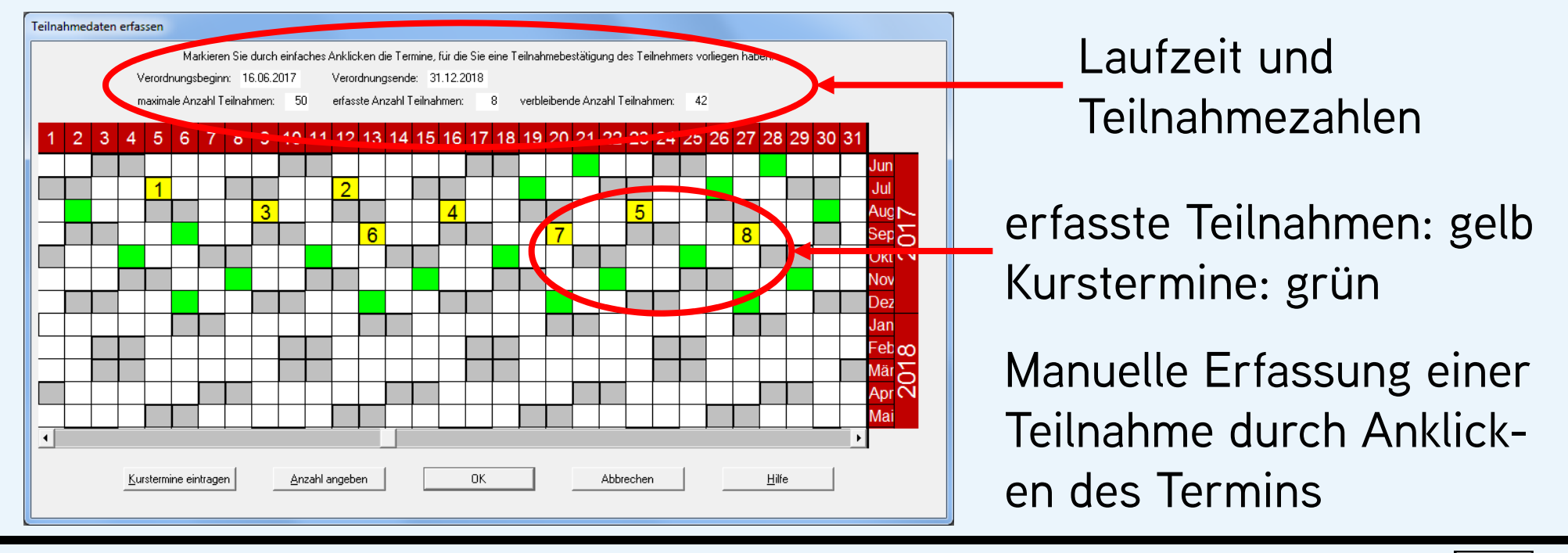

12. ESV-Anwendertreffen, November 2017

3S Sport-Software-Service e.K., Michael Milde

- 20 -

<u>Е</u> <u>SV</u>

#### • Erfassung der Teilnahmen mit der Funktion "Kursteilnahmen", Menü "Mitglieder"

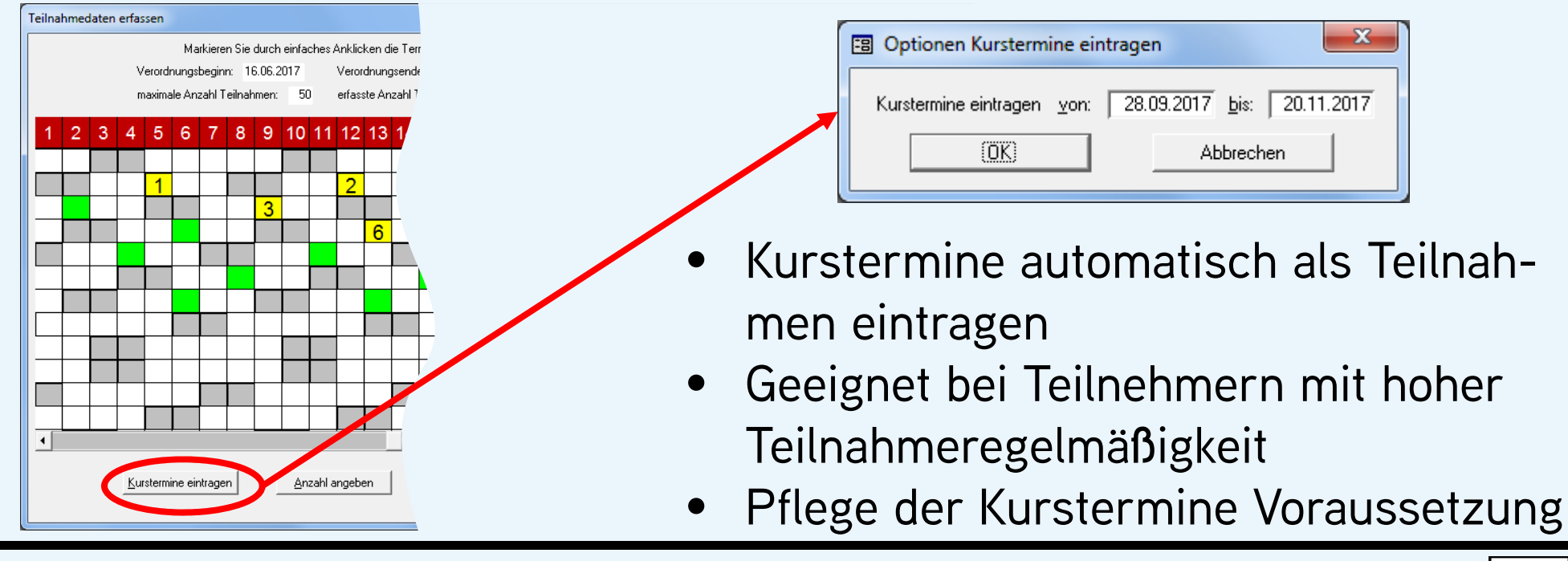

12. ESV-Anwendertreffen, November 2017

3S Sport-Software-Service e.K., Michael Milde

E SV

#### • Erfassung der Teilnahmen mit der Funktion "Kursteilnahmen", Menü "Mitglieder"

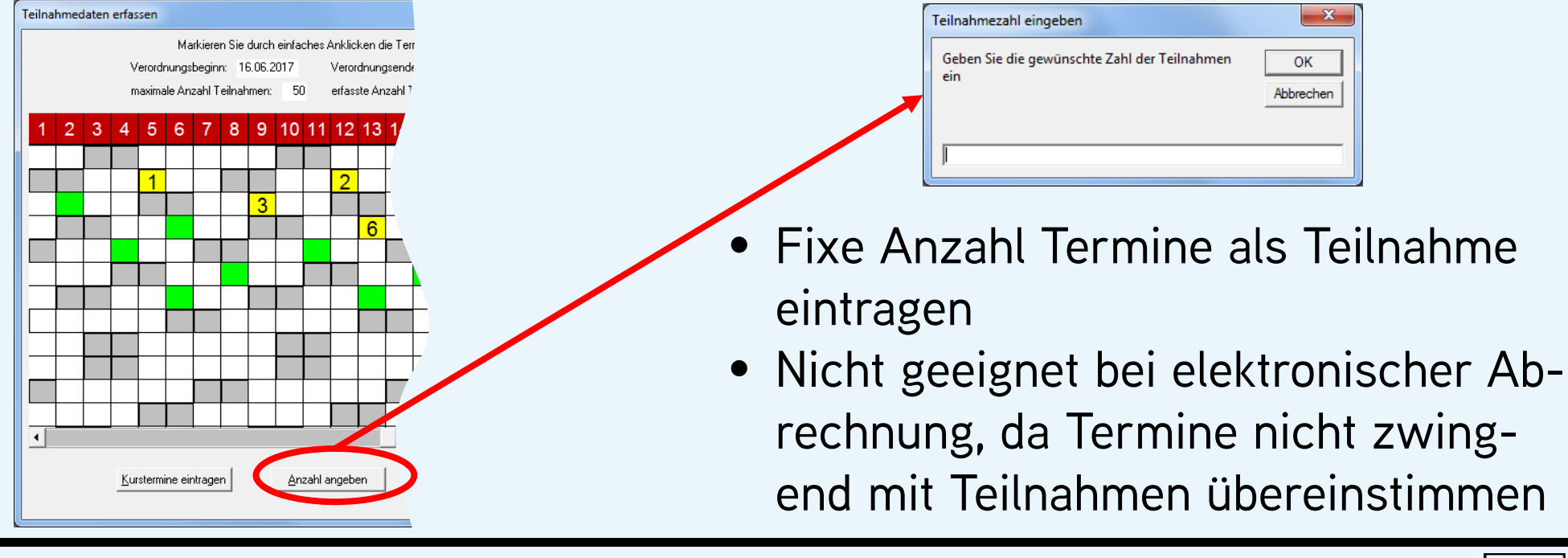

12. ESV-Anwendertreffen, November 2017

3S Sport-Software-Service e.K., Michael Milde

- 22 -

- automatisierte elektronische Erfassung von Reha-Teilnahmen
- vereinsspezifische Sonderfunktion f
  ür ESV PRO Nutzer
- sinnvoll bei vielen Reha-Angeboten an einem Standort mit Zugang zu ESV PRO
- keine Spezialhardware, z.B. Unterschriftenpads, notwendig
- deutliche Reduzierung des Erfassungsaufwands

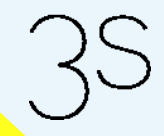

<u>sv</u>

### • automatisierte elektronische Erfassung von Reha-Teilnahmen

| Mustermann, Max<br>Name, Vorname desider Versioherten<br>Teilnahmebestätigung | 31.07.1964 AOKNordost<br>Geburtsdatum Krankenkasse | M864107733 4711-60169<br>Versicherten-Nr. Angebetenumper<br>19.11.2017<br>Verordnungsende |
|-------------------------------------------------------------------------------|----------------------------------------------------|-------------------------------------------------------------------------------------------|
| An den nachstehenden Tagen hab                                                | e ich an den Übungsveranstaltungen teilgenomm      | men:                                                                                      |
| schwe<br>schwe<br>Person<br>m Was<br>sport                                    | t od                                               |                                                                                           |

- Verordnung hat ESV intern eine eindeutige Nummer
- Interne Nummer als Barcode auf der Unterschriftenliste

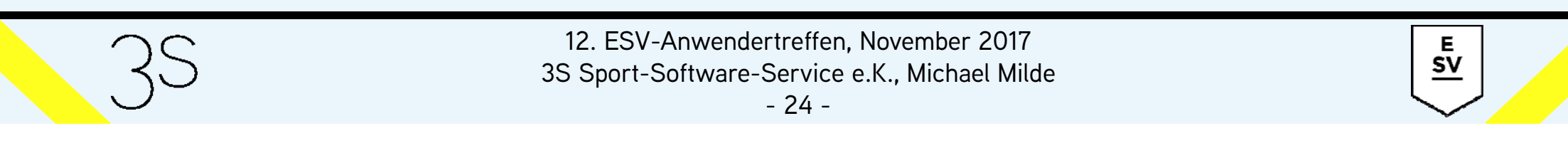

### • automatisierte elektronische Erfassung von Reha-Teilnahmen

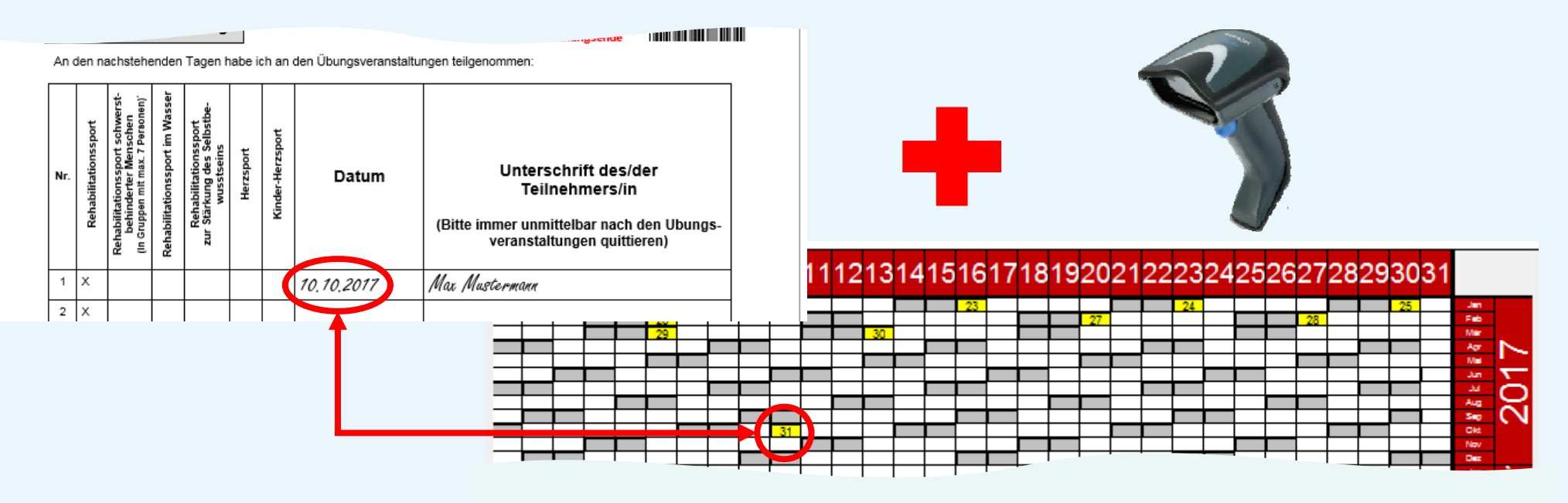

Scannen am Tag der Teilnahme speichert den Termin in ESV

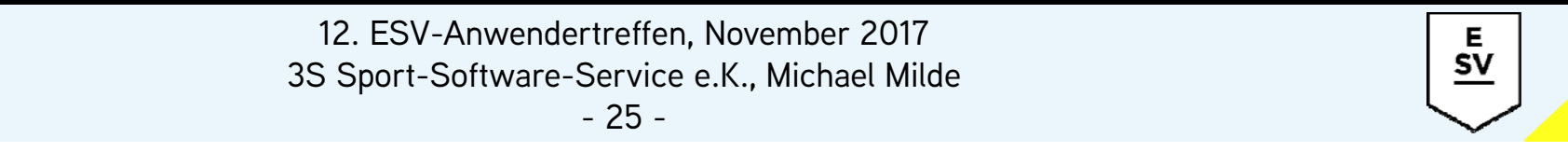

• Die Abrechnung der Reha-Teilnahmen erfolgt in ESV über die Krankenkassen (Menü "Anzeige", "Krankenkassen")

| Krankenkassen                       |                 |               |              |            |          |            |                    |   |
|-------------------------------------|-----------------|---------------|--------------|------------|----------|------------|--------------------|---|
|                                     |                 |               | BIG direkt   | gesu       | Ind      |            |                    |   |
| Stammdaten                          | Verordnungen    |               |              |            |          |            |                    |   |
| Beginn                              | Ende            |               | Teilnehmer   |            |          |            | Leistungsart       |   |
|                                     | K               | urs           | max. #       | erf. #     | verbl. # | abger. #   | erstatteter Betrag |   |
| • 05.07.201                         | 6 28.02.2018 K  | aiser, Sabine | - <b>1</b> , | · · · ·    |          | Reha-Sport |                    |   |
| 16 Reha al                          | Igem Samstag 1  | 300 Uhr       | 50           | 39         | 11       | 30         | 157,50             | € |
| 01.04.2017 30.09.2018 Schmidt, Nina |                 |               |              | 20         |          | Reha-Sport |                    |   |
| 06 Reha al                          | lgem Dienstag 1 | 700 Uhr       | 50           | 16         | 34       | 0          |                    |   |
| 26.04.201                           | 6 31.03.2017 S  | chmidt, Nina  |              | da a       |          | Reha-Sport |                    |   |
| 06 Reha al                          | lgem Dienstag 1 | 700 Uhr       | 21           | 21         | 0        | 21         | 110,25             | € |
| 09.03.201                           |                 | 20            |              | Reha-Sport |          |            |                    |   |
| 06 Reha al                          | lgem Dienstag 1 | 700 Uhr       | 50           | 49         | 1        | 49         | 250,00             | € |
| 11.11.201                           | <i>0</i> 21     |               |              | Reha-Sport |          |            |                    |   |
| 02 Reha O                           | rthop Montag 11 | 30 Uhr        | 50           | 20         | 30       | 0          |                    |   |

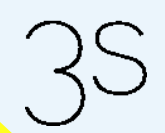

12. ESV-Anwendertreffen, November 2017

3S Sport-Software-Service e.K., Michael Milde

<u>Е</u> <u>SV</u>

• Abrechnung der Reha-Teilnahmen mit der Funktion "Rechnungen" (Menü "Datei", Untermenü "Drucken")

| Eine oder alle<br>Kassen abrechnen<br>Differenzierung<br>nach Leistungs-<br>arten möglich | Image: Solution of the sector of the sector of | Elektr. Abrechnung<br>via DMRZ oder<br>Papierausdruck<br>erneuter Druck<br>von Rechnungen<br>möglich |
|-------------------------------------------------------------------------------------------|----------------------------------------------------------------------------------------------------|----------------------------------------------------------------------------------------------------|
| 3s                                                                                        | 12. ESV-Anwendertreffen, November 2017<br>3S Sport-Software-Service e.K., Michael Milde<br>- 27 -                                                                                                    | <u>E</u><br>SV                                                                                       |

- Für die Abrechnung via DMRZ (Deutsches Medizinrechenzentrum) wird dort ein Kundenkonto benötigt
- Bei Abrechnung über das DMRZ ist es ratsam, die Schnittstellendatei als Standardformat in den Systemeinstellungen festzulegen
- Wenn die Abrechnung über das DMRZ erfolgen soll, dürfen Teilnahmen wegen der internen Rechnungsnummervergabe nicht erst per Papierausdruck abgerechnet werden
- Privatversicherte erhalten immer automatisch eine Papierrechnung

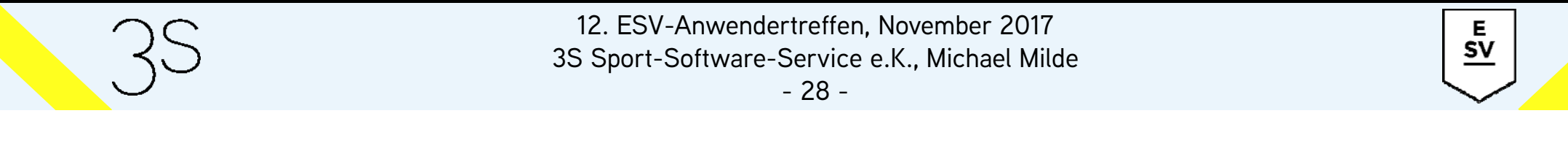

- Der pro Teilnahme abgerechnete Betrag ergibt sich aus 3 Parametern:
  - Krankenkasse des Teilnehmers
  - Leistungsart der Verordnung
  - Datum der Teilnahme

| Leistungsart         |   | Betrag | gültig bis |   |
|----------------------|---|--------|------------|---|
| Reha-Sport           | - | 5,00€  | 31.12.2015 |   |
| Reha-Sport           |   | 5,25€  |            |   |
| Herzsport            | - | 7,00€  | 31.12.2015 |   |
| Herzsport            | - | 8,00€  |            | Ē |
| Reha-Sport im Wasser | - | 5 80 € | 31 12 2015 | - |

- Formular "Krankenkassen", "Stammdaten"
- *"gültig bis"* erlaubt die Pflege sich ändernder Beträge

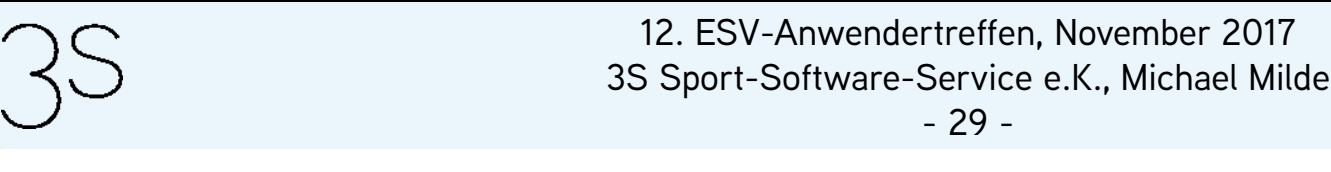

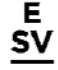

Vollständig erfasste Verordnungen:

- eine Verordnung gilt als "vollständig erfasst", wenn die maximale Teilnahmezahl abgerechnet oder das Verordnungsende erreicht wurde
- Teilnehmer werden automatisch zu Ex-Teilnehmern des Kurses, erkennbar an der lfd. Nr. *999*
- Ausnahme: es liegt bereits eine Folgeverordnung vor diese wird dann automatisch zur aktuellen Verordnung

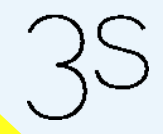

<u>sv</u>

Folgeverordnungen:

- Im Formular *"Mitglieder"*, Register *"Kurse"*, können bei aktivierten Verordnungen über *"Bearbeiten*  $\rightarrow$  *Neu"* beliebig viele neue Verordnungen eingegeben werden
- Nimmt ein Teilnehmer an mehreren Reha-Angeboten teil, muss vor der Erfassung der korrekte Kurs gewählt werden
- Voraussetzung f
  ür die Eingabe einer Folgeverordnung ist, dass es sich um einen aktuellen Teilnehmer des Angebots handelt oder es in dem Angebot noch freie Plätze gibt

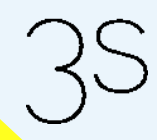

12. ESV-Anwendertreffen, November 2017 3S Sport-Software-Service e.K., Michael Milde

- 31 -

Folgeverordnungen:

 überschneidet sich die Folgeverordnung mit der aktuellen, noch nicht vollständig erfassten, Verordnung und soll sofort zur aktuellen Verordnung werden, dann muss bei der bisherigen Verordnung das Verordnungsende reduziert werden

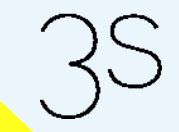

12. ESV-Anwendertreffen, November 2017 3S Sport-Software-Service e.K., Michael Milde

- 32 -

<u>Е</u> <u>SV</u>

Verordnungen für mehr als 1 Übungseinheit pro Woche:

- wenn mehr als eine Übungseinheit pro Woche verordnet wurde, aber die Reha-Angebote nur einmal pro Woche stattfinden, muss die Verordnung gesplittet werden
- Teilnehmer muss in allen Angeboten erfasst werden, an denen er teilnimmt
- für jedes Angebot muss die Verordnung eingegeben werden
- Summe der maximalen Teilnahmen in ESV = verordnete Anzahl Teilnahmen

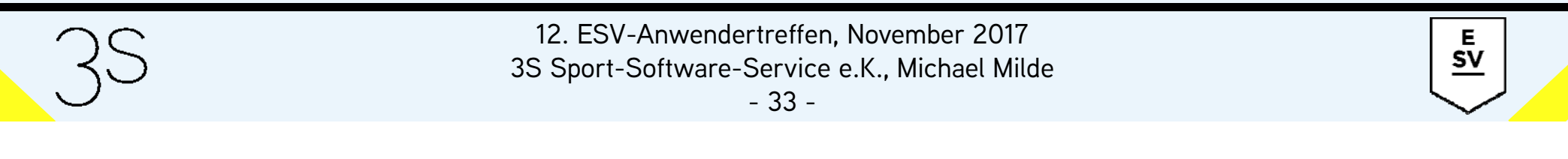

Wechsel des Reha-Angebots bei laufender Verordnung:

 Im Formular "Mitglieder", Register "Kurse", kann mit der Funktion "Wechsel Reha-Angebot", Menü "Mitglieder", ein Angebotswechsel vollzogen werden

| E | Wechsel REHA-Angebot              |            |            |          |         |         |         | x        |
|---|-----------------------------------|------------|------------|----------|---------|---------|---------|----------|
| Γ | REHA-Angebot:                     |            |            |          |         |         |         |          |
|   | Kursbezeichnung                   | Abteilung  | Kursbeginn | Kursende | Minimum | Maximum | Aktuell | <u> </u> |
|   | 01 Reha allgem Montag 0800 Uhr    | Reha-Sport | 16.01.2017 |          |         |         | 16      |          |
|   | 02 Reha Orthop Montag 1130 Uhr    | Reha-Sport | 03.09.2012 |          |         | 20      | 15      |          |
|   | 04 Reha Orthopädie Montag 12:30 U | Reha-Sport | 21.01.2013 |          |         | 22      | 16      |          |
|   | 06 Reha allgem Dienstag 1700 Uhr  | Reha-Sport | 01.07.2012 |          |         | 25      | 17      |          |
|   | 08 Reha Orthop Mittwoch 1200 Uhr  | Reha-Sport | 26.02.2014 |          |         | 20      | 15      |          |
|   | 09 Reha allgem Donnerstag 0800 Uh | Reha-Sport | 01.06.2017 |          |         |         | 9       |          |
|   | 10 Reha allgem Donnerstag 1100 Uh | Reha-Sport | 01.06.2017 |          |         |         | 13      | +        |
|   | Anmeldedatum: 21.11.2017          | - · -      |            |          |         |         |         |          |
|   | OK     Abbrechen     Hilfe        |            |            |          |         |         |         |          |

12. ESV-Anwendertreffen, November 2017

3S Sport-Software-Service e.K., Michael Milde

<u>sv</u>

Wechsel des Reha-Angebots bei laufender Verordnung:

- zur Auswahl stehen alle Reha-Angebote mit freien Plätzen
- vor einem Wechsel müssen alle Teilnahmen an dem alten Angebot erfasst werden
- mit dem Wechsel wird die maximale Anzahl Teilnahmen bei dem alten Angebot auf die erfasste Anzahl reduziert
- die Verordnung wird f
  ür das neue Angebot dupliziert mit maximale Anzahl = verordnete Anzahl – erfasste Anzahl

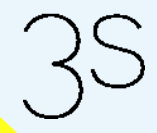

Е SV

Manuelle Beendigung der Teilnahme an einem Reha-Angebot:

- Änderung des Verordnungsendes um Teilnehmer, z.B. wegen Nichtteilnahme, aus einem Angebot zu entfernen
- im Formular *"Mitglieder"*, Register *"Kurse"*, die zu ändernde Verordnung aktivieren und über *"Bearbeiten*  $\rightarrow$  *Ändern"* das neue Verordnungsende eingeben
- bei verstrichenem Verordnungsende wird aus dem Teilnehmer automatisch ein Ex-Teilnehmer
- kein Einfluss auf die Abrechnung von Teilnahmen

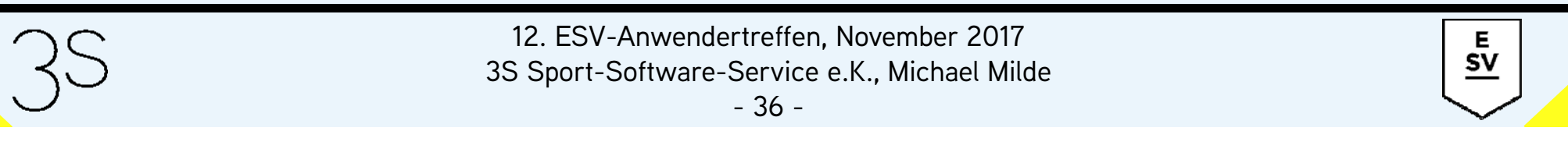